# Webシステムを利用した マイナンバー届出方法

### 人事企画課 給与経理係

Verl.7

## 【注意事項】

- ・WEBシステムを利用してマイナンバーを届け出るためには、マイナンバーが確認で きる書類(通知カード・マイナンバーカード等)を電子ファイル化し、一旦ご自身の端末等に保存。申請が完了後、マイナンバー入り電子ファイルは、ご自身の端末等から完全に削除してください。
- WEBシステムを利用して本人及び控除対象配偶者のマイナンバーを届け出るためには、身元確認が必須となります。身元確認のために、顔写真入り身分証明書を 電子ファイル化し、申請してください。
- ・送信いただいた本人確認書類、マイナンバー確認書類のデータは、最終承認後
   本学のサーバー上からは完全に削除されます。

・マイナンバーの届出の前に、必ずメールアドレスをご登録ください。

採用後、マイナンバー登録が可能となるまでの日数

毎月3日、18日頃にWeb登録の処理を行います。

【本人分の登録可能日】

例えば | 日採用者は3日頃(土日を挟む場合は、3勤務日目)に登録可 能となります。

【扶養親族分の登録可能日】

・扶養控除申告書を提出いただき、その内容を本部事務担当者がシステムに入力・処理してから登録可能になります。

・お手数をおかけしますが、扶養控除申告書提出後、2~3週間後をめ どに適宜、ログインの上登録が可能になっているかをご確認願います。

・採用前に扶養控除申告書を提出されている場合、本人分と同様、例えば
 は1日採用者は3日頃(土日を挟む場合は、3勤務日目)に概ね登録可能となります。

申告を行う前に 5 ログインについて 7 メールアドレスの登録 9 画面操作時の注意点 10 マイナンバー届出の方法 本人のマイナンバー申告の流れ 12 扶養親族のマイナンバー申告の流れ 19

申告を行う前に

申告に必要な書類を用意しましょう

●本人のみの申告の場合

①本人のマイナンバー(12桁)が分かる書類

・マイナンバーカード(個人番号カード)

・個人番号通知カード

・住民票、住民票記載事項証明書(マイナンバーの記載があるもの) など

②本人の身元確認ができる書類(顔写真付き身分証明書)

・マイナンバーカード(個人番号カード)

・運転免許証、パスポート、在留カード、学生証 など

※マイナンバーカード(顔写真入り)をお持ちの方は,

他の書類は必要ありません。マイナンバーカードのみで申告可能です。

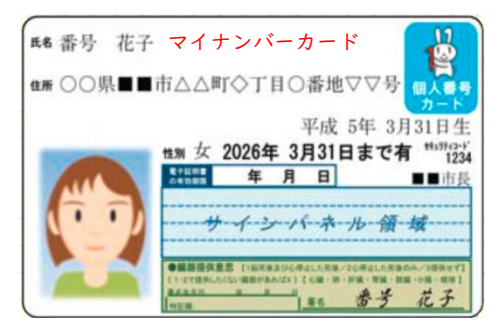

## 申告を行う前に

| ■●●●●●●●●●●●●●●●●●●●●●●●●●●●●●●●●●●●●   | 世期女 202<br>ままままで<br>サーイ<br>・<br>・<br>・<br>・<br>・<br>・<br>・<br>・<br>・<br>・<br>・<br>・<br>・ |
|-----------------------------------------|------------------------------------------------------------------------------------------|
| ●税法上の扶養親族がいる場合                          | E-Lorentin-Cascus-Will<br>References<br>Institut                                         |
| <控除対象の配偶者がいる場合>                         |                                                                                          |
| ①控除対象配偶者のマイナンバー(12桁)が分かる書類              |                                                                                          |
| ・マイナンバーカード(個人番号カード)※裏面、個人番号通知カード        |                                                                                          |
| ・住民票、住民票記載事項証明書(マイナンバーの記載があるもの) など      |                                                                                          |
| ②控除対象配偶者の身元確認ができる書類(顔写真付き身分証明書)         |                                                                                          |
| ・マイナンバーカード(個人番号カード) ※表面                 |                                                                                          |
| ・運転免許証、パスポート、在留カード、学生証 など               |                                                                                          |
| <控除対象の子、父母がいる場合>                        |                                                                                          |
| ①控除対象の子,父母のマイナンバー(12桁)が分かる書類            |                                                                                          |
| ・マイナンバーカード(個人番号カード) ※裏面、個人番号通知カード       |                                                                                          |
| ・<br>・住民票、住民票記載事項証明書(マイナンバーの記載があるもの) など |                                                                                          |
| ※子・父母の身元確認は、職員本人が行うこととなっているため、身元確認書     | 類は不要です。                                                                                  |

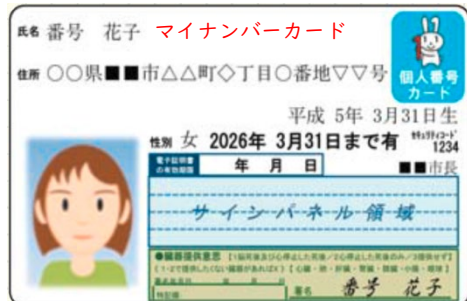

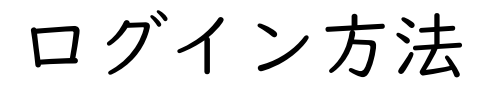

#### 名大ポータルにログインし、画面右上の「人事労務」をクリック

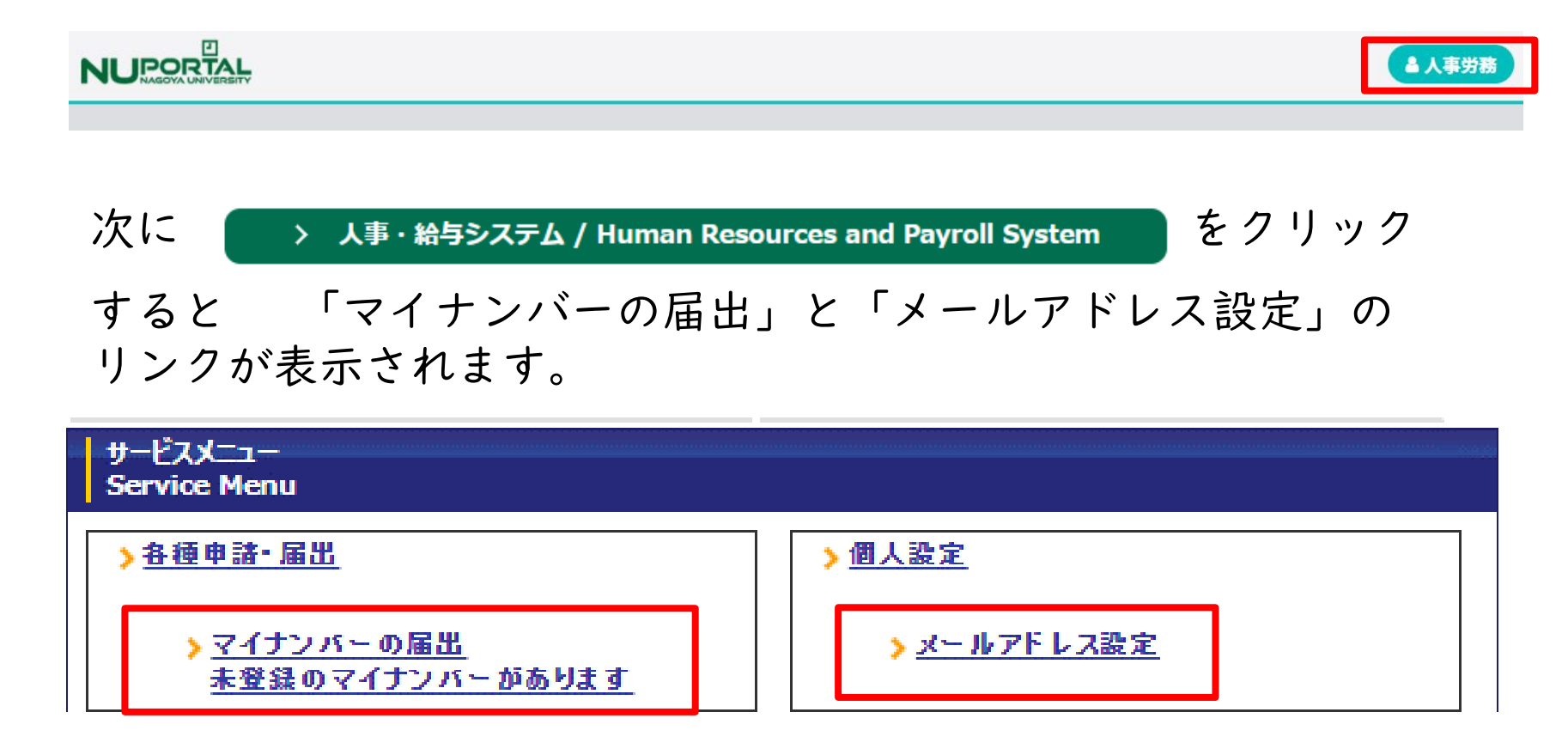

アクセスは「学内限定」です

ログイン方法(学生)

名大ポータルにログインし、右上のダッシュボードをクリック

左端に黒の背景に白の文字で項目が並んでおり、以下の順に進ん でください。

学生生活 → 事務手続き → 財務 → 給与支給明細/源泉 徴収票

画面が切り替わりますので、

> 人事・給与システム / Human Resources and Payroll System

をクリック

すると「マイナンバーの届出」と「メールアドレス設定」のリン クが表示されます。

| サービスメニュー<br>Service Menu                     |                       |
|----------------------------------------------|-----------------------|
| <u>&gt; 各種申請・届出</u>                          | ▶ 個人設定                |
| > <u>マイナンバーの届出</u><br><u>未登録のマイナンバーがあります</u> | <u>&gt; メールアドレス設定</u> |
| · クセスは「学内限定」-                                | です                    |

メールアドレスの登録

申告を始める前に

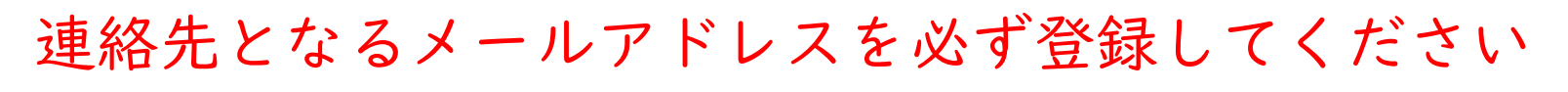

内容に不備があった場合の「差戻」の連絡や

マイナンバーの登録が完了した旨の連絡をいたします

| ☆≠サイズ(Text size) <sup>(SD</sup> (M) (L)                     |                   |
|-------------------------------------------------------------|-------------------|
| <u>メインページ</u><br><u>Main Page</u> ▶ <u>個人設定</u> ▶ メールアドレス設定 | メールアドレスを入力後       |
| メールアドレス設定                                                   |                   |
| メールアドレス @ nagoya-u.ac.jp                                    | _ '送信」ホタンを押してください |
| 送信                                                          |                   |

※名大のアドレスを推奨していますが、

確実に受信できるアドレスを登録してください

## 画面操作時の注意点

- 【推奨環境】
  - OS: Windows
  - ブラウザ: Google Chrome 、 Firefox ESR、 Microsoft Edge

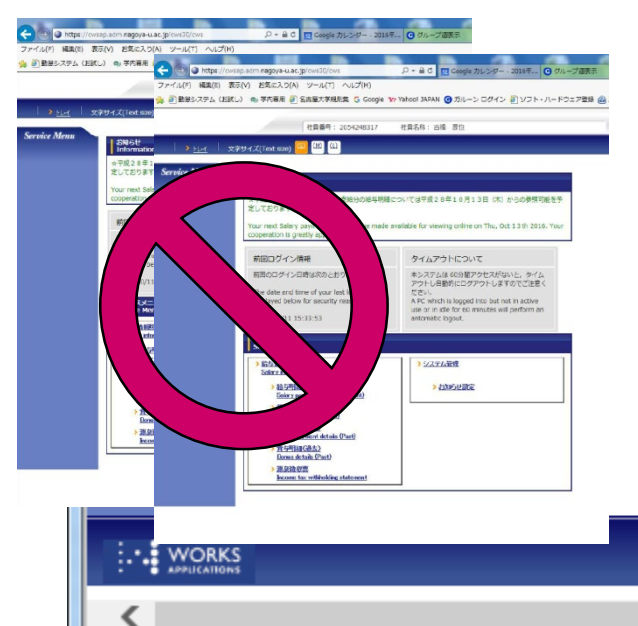

- ・複数のタブ、ブラウザで同時に開かない
- ・ブラウザの戻るボタンを使わない
- ・入力を中断するときは一時保存

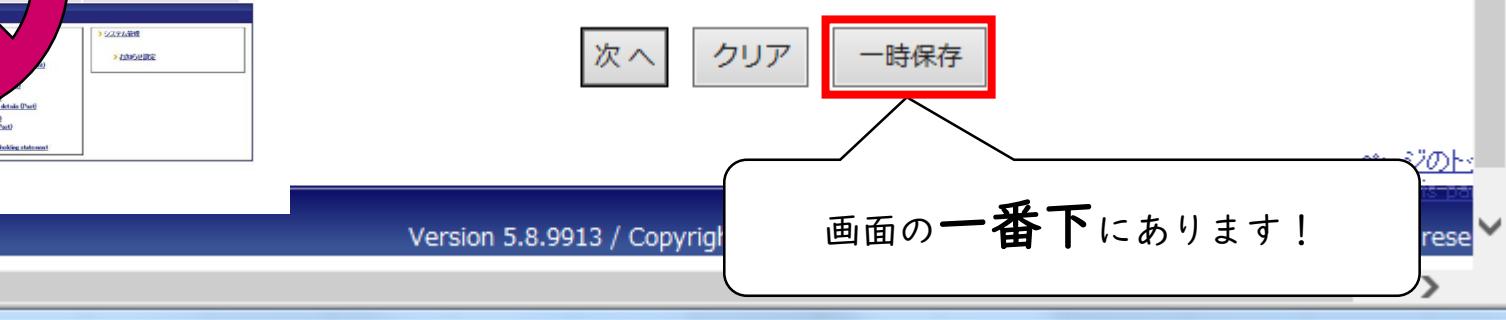

マイナンバー届出の方法

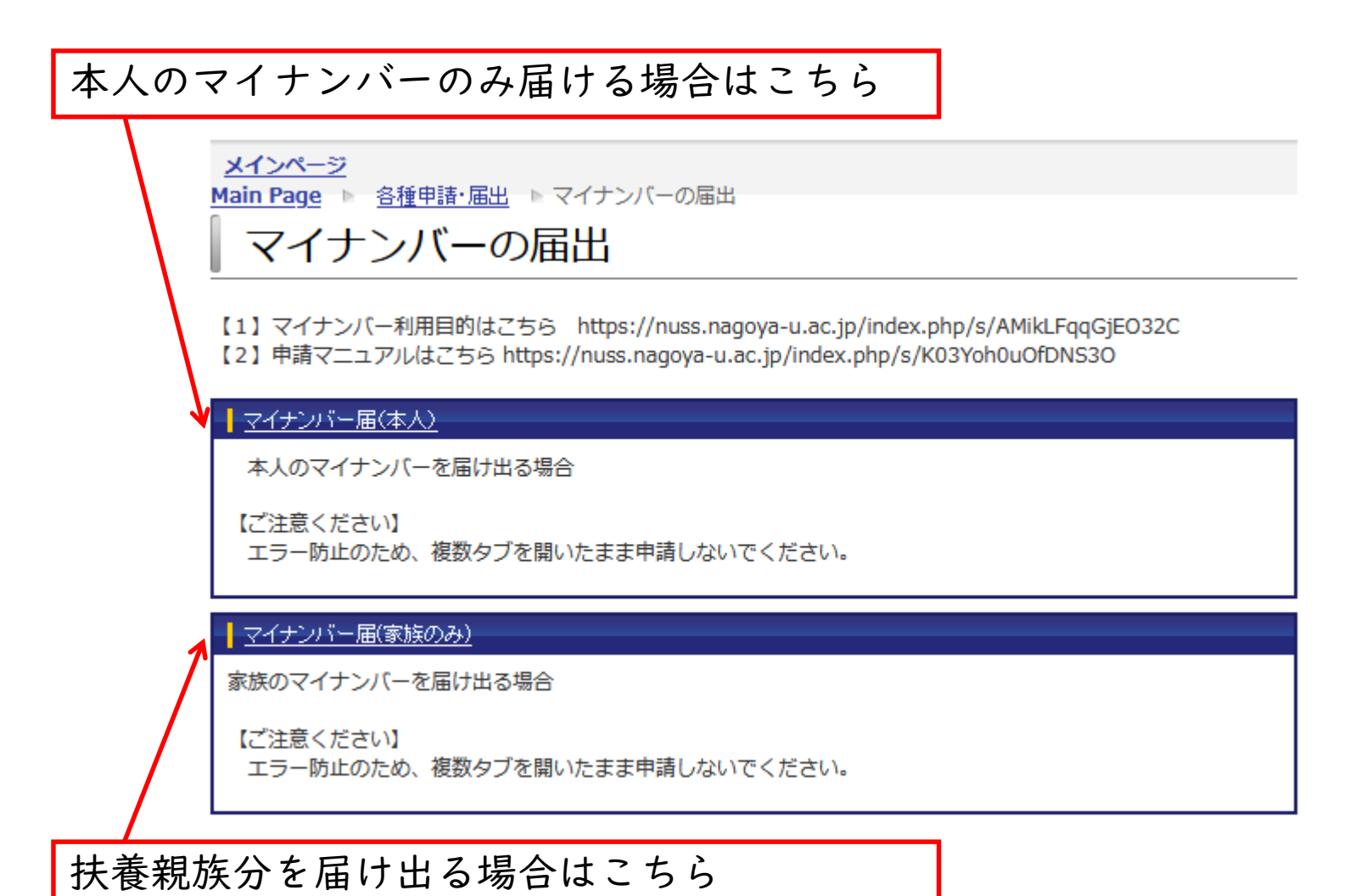

## アクセスは「学内限定」です

申告の流れ(本人のマイナンバー申告)

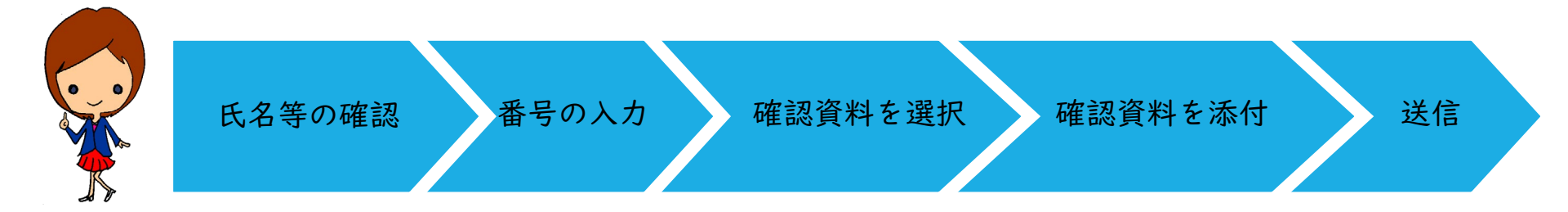

STEPI:戸籍上の氏名・生年月日の確認 STEP2:マイナンバーの入力 STEP3:マイナンバー確認資料、身元確認資料を選択 STEP4:マイナンバー確認資料、身元確認資料を 添付ファイルとしてアップロード STEP5:申告完了

## STEPI:氏名・生年月日を確認する

| 氏名等の確認 番号                                                        | の入力 確認資料を選択 確認資料を添け                                                                                                    | 寸 送信 |
|------------------------------------------------------------------|----------------------------------------------------------------------------------------------------|------|
| <u>メインページ</u><br>Main Page ► <u>各種申請・届出</u> ► マイナン<br>マイナンバー届(本) | <u>バーの届出</u> ▶ マイナンバー届 (本人)<br>人) 【入力画面】                                                                                                    |      |
| 【1】マイナンバー利用目的は <u>こちら</u><br>【2】申請マニュアルは <u>こちら</u>              | 戸籍上の氏名と生年月日に誤りが無いか<br>確認してください                                                                                                    |      |
| ■本人情報 戸籍上の氏名 生年月日                                                |                                                                                                    |      |
| ■個人番号の提供                                                         |                                                                                                    |      |
| マイナンバー提出先あなたのマイナンバー                                              | 国立大学法人名古屋大学         [必須]         □ 個人番号を表示                                                                                                    |      |
| マイナンバー登録不要事由                                                     | - ~                                                                                                    |      |
| マイナンバー確認資料区分                                                     | - 《 [必須]                                                                                                    |      |
| 身元確認資料区分                                                         | <ul> <li>□ 個人番号カード □ 運転免許証 □ パスポート □ 運転経歴証明書</li> <li>□ 身体障害者手帳 □ 精神障害者保健福祉手帳 □ 療育手帳 □ 在留カード</li> <li>□ 特別永住者証明書 □ 学生証(顔写真付き)</li> <li>[必須]</li> </ul> |      |

STEP2:マイナンバーの入力

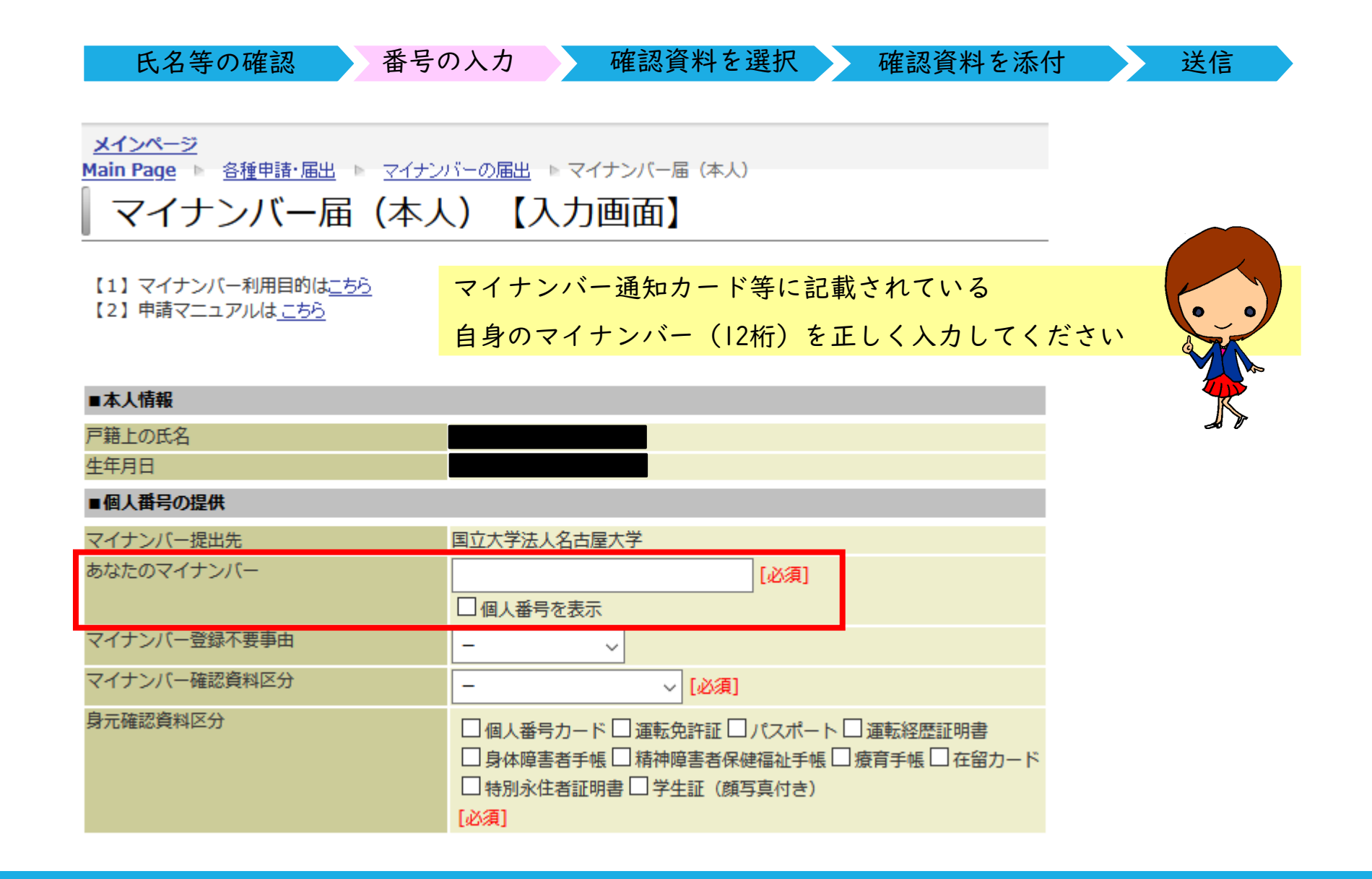

## STEP3:マイナンバー、本人確認資料を選択する

| 氏名等の確認                 | 番号の                                                                | 入力                       | 確認資料              | を選択          | 確認資料を添付 送信                                                         |
|------------------------|--------------------------------------------------------------------|--------------------------|-------------------|--------------|--------------------------------------------------------------------|
|                        |                                                                    |                          |                   |              |                                                                    |
| ■個人番号の提供               |                                                                    |                          |                   | ①マイナ         | ンバー確認資料をプルダウン                                                      |
| マイナンバー提出先              | 国立大学法人名古屋大学                                                        |                          |                   |              |                                                                    |
| あなたのマイナンバー             | 個人番号のため表示されません                                                     | ,                        |                   | IIZLA        | いなく選択してください                                                        |
| マイテンバー登録不要争田           | - ~                                                                |                          |                   | リスト内         | W ら 医 M し C N に C V                                                |
| マイナンバー確認資料区分           | - ~                                                                | [6須]                     |                   |              | (四次)のよう (記口中のよう)                                                   |
| 身元確認資料区分               | -                                                                  | *証□パスポート□;               | 運転経歴証明書           | ②身兀雊         | 認貨料を、選択肢の中から                                                       |
|                        | 個人番号カード                                                            | 書者保健福祉手帳 □ 療             | 請手帳 □ 在留カード       |              |                                                                    |
|                        | 通知カード                                                              | (顔写真付き)                  |                   | 選んでチ         | ・ェックしてください                                                         |
|                        | 住民票の写し                                                             | adfacts ats              |                   |              |                                                                    |
| [本人]本人確認ノアイル(マイナンハー確認用 | 住民票記載事項証明書                                                         | , pat, xis, zip<br>MB    | ■個人番号の提供          |              |                                                                    |
|                        | 申立書                                                                | マイルが選択されて                | -<br>マイナンバー提出先    |              | 国立大学法人名古屋大学                                                        |
|                        |                                                                    | 170/3 201/02/10/0        | あなたのマイナンバー        | -            | 個人番号のため表示されません                                                     |
| [本人]本人唯認ノアイル(身元唯認用)    | <ul> <li>[ 添付可能な拡張子 ] Jpeg, Jp</li> <li>「添付可能なファイルサイズ ]</li> </ul> | g, pdf, xls, zip<br>1 MB | マイナンバー登録不要        | 要事由          | - ~                                                                |
|                        |                                                                    |                          | <br>マイナンバー確認資料    | 科区分          |                                                                    |
|                        | 木笠録 参照… ノ                                                          | アイルか選択されて                | 自元確認資料区分          |              |                                                                    |
|                        | 未登録 参照… フ                                                          | アイルが選択されて                | XI/ BPERDOCTI P/J |              |                                                                    |
|                        | [必須]                                                               |                          |                   |              | □ 另体焊合右子帳 □ 相評焊合右体健備祉子帳 □ 旗月子帳 □ 在田刀一下<br>□ 特別永住者証明書 □ 学生証 (顔写直付き) |
|                        | Energy (                                                           |                          |                   |              |                                                                    |
|                        | なへ クリマ 一時保存                                                        | E                        | [本人]本人確認ファイ       | ハル(マイナンバー確認用 | )[ 添付可能な拡張子 ] jpeg, jpg, pdf, xls, zip                             |
|                        |                                                                    |                          |                   |              | [添付可能なファイルサイズ]1 MB                                                 |
|                        |                                                                    |                          |                   |              | <b>未登録 [必須]</b> 参照 ファイルが選択されていません。 登録                              |
|                        |                                                                    |                          | [本人]本人確認ファイ       | イル(身元確認用)    | [添付可能な拡張子] jpeg, jpg, pdf, xls, zip<br>[添付可能なファイルサイズ] 1 MB         |
| •_•                    |                                                                    |                          |                   |              | 未登録 参照… ファイルが選択されていません。 登録                                         |
|                        |                                                                    |                          |                   |              | 未登録 参照… ファイルが選択されていません。 登録                                         |
|                        |                                                                    |                          |                   |              | [必須]                                                               |
|                        |                                                                    |                          |                   |              |                                                                    |
|                        |                                                                    |                          |                   | 2            | 欠へ クリア 一時保存                                                        |

STEP4:確認資料を添付する

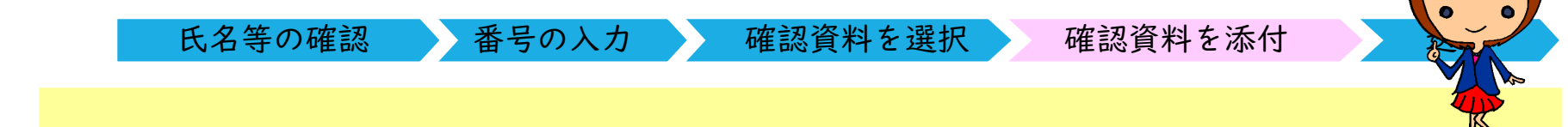

STEP3で選択したそれぞれの資料を電子ファイル化し、添付してください。

- ・本人確認ファイル(マイナンバー確認用)⇒ マイナンバーカード、通知カードなど
- ・本人確認ファイル(身元確認用)⇒ 運転免許証, マイナンバーカードなど

※身元確認用は「通知カード」は不可

|                         |                                                                              | □ 特別永住者証明書<br>「必須」                                                           |
|-------------------------|------------------------------------------------------------------------------|------------------------------------------------------------------------------|
| [本人]本人確認ファイル(マイナンバー確認用) | [ 添付可能な拡張子 ] <b>jpeg, jpg, pdf, xls, zip</b><br>[ 添付可能なファイルサイズ ] <b>1 MB</b> |                                                                              |
|                         |                                                                              | <b>未登録 [必須]</b> 参照 登録                                                        |
|                         | [本人]本人確認ファイル(身元確認用)                                                          | [ 添付可能な拡張子 ] <b>jpeg, jpg, pdf, xls, zip</b><br>[ 添付可能なファイルサイズ ] <b>1 MB</b> |
|                         |                                                                              | <b>未登録</b> 参照 登録                                                             |
|                         |                                                                              | <b>未登録</b> 参照 登録                                                             |
|                         |                                                                              | [必須]                                                                         |
|                         |                                                                              |                                                                              |
|                         |                                                                              |                                                                              |

#### STEP4:確認資料を添付する

#### 【注意事項】

・本人確認ファイル(マイナンバー確認用)について
 マイナンバーカードを添付する場合は、

|2桁のマイナンバーが確認できる裏面を添付してください。

- ・本人確認ファイル(身元確認用)について
   身元確認用書類については、ご本人の顔写真付き証明書をご提出ください。
   (例:運転免許証、パスポート、マイナンバーカード(個人番号カード)など)
- ・本人確認ファイル(マイナンバー確認用)、本人確認ファイル(身元確認用)
   にて添付可能なファイルサイズの上限は5メガバイトまでです。

氏名等の確認

番号の入力

確認資料を選択

確認資料を添付

4

送信

すべての入力が終わったら、画面一番下の「次へ」ボタンを押してください。 確認画面が表示されますので、入力に誤りがないかよく確認いただいたうえ 「送信」ボタンを押してください。

以上で申告は終了です。

申告に不備があった場合は担当者から連絡させていただきます。

|          | [添付可能な | \$ファイルサイズ ] <b>1 MB</b> |    |
|----------|--------|-------------------------|----|
|          | 未登録    | ファイルを選択選択されていません        | 登録 |
|          | 未登録    | ファイルを選択選択されていません        | 登録 |
|          |        |                         |    |
|          |        | <b>-</b>                |    |
| <u>ا</u> | える 次へ  | クリア ー時保存                |    |

申告の流れ(扶養親族のマイナンバー申告)

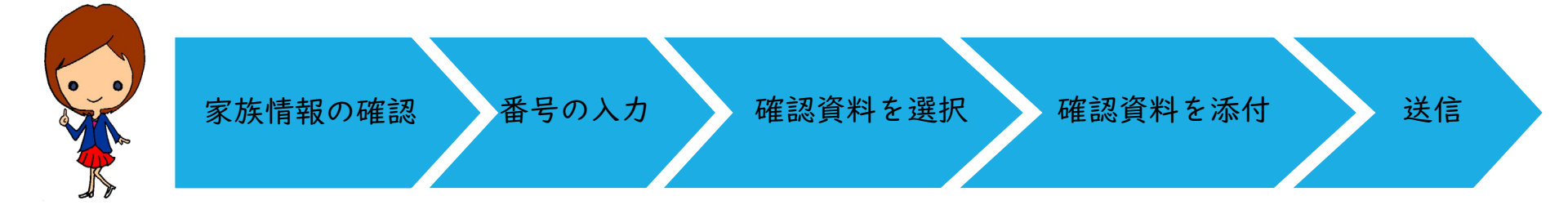

STEPI:扶養親族の氏名・控除区分の確認 STEP2:扶養親族のマイナンバーの入力 STEP3:マイナンバー確認資料、身元確認資料を選択 STEP4:マイナンバー確認資料、身元確認資料を 添付ファイルとしてアップロード STEP5: 申告完了

## STEPI:家族の氏名・扶養控除区分を確認する

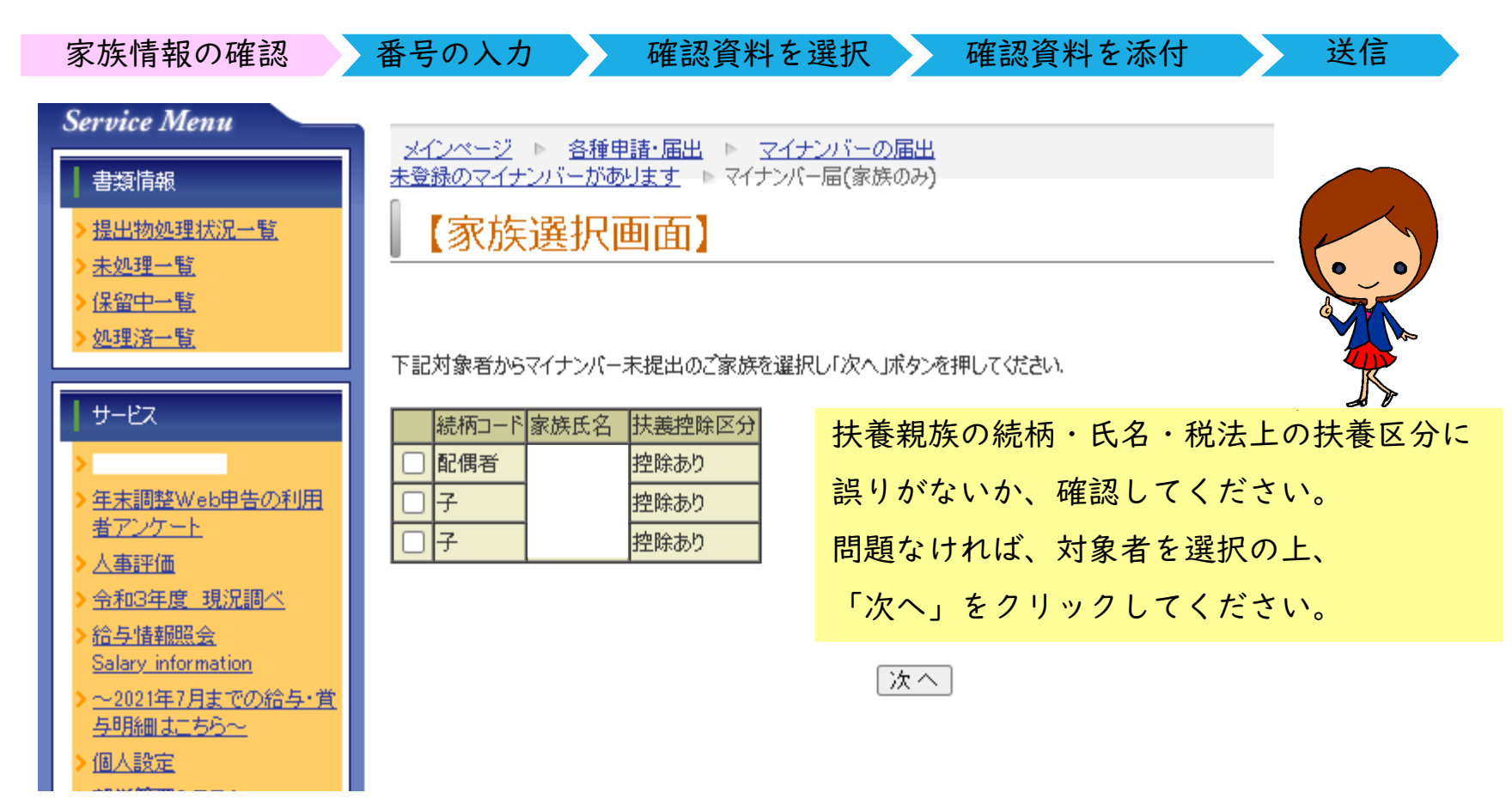

[※注意] 扶養控除区分に変更がある場合は、マイナンバーの申告をいったん中止し

人事企画課給与経理係までメールにてご連絡ください。

(メールアドレス:jkk2081@t.thers.ac.jp)

STEP2:マイナンバーの入力

|   | 家族情報の確認 番号の入力                 | 確認資料を選択 確                  | <b>雀認資料を添付</b> | 送信     |
|---|-------------------------------|----------------------------|----------------|--------|
|   | ■家族個人番号                       |                            |                |        |
|   | 続柄                            | 配偶者                        |                |        |
|   | 家族氏名                          |                            |                |        |
|   | 生年月日                          |                            | <u>_</u>       |        |
|   | 税法上の扶養                        | 控除あり                       |                |        |
|   | 家族のマイナンバー                     |                            |                |        |
|   | マイナンバー登録不要事由                  | - •                        |                |        |
|   | マイナンバー確認資料区分                  | - •                        |                |        |
| マ | ●= 確認資料区公<br>イナンバー通知カード等に記載さ  | れている対象者のマイナ                | -ンバー( 2桁)を     | )      |
| Г | 家族のマイナンバー」欄に正しく               | (入力してください。                 |                |        |
| ٢ | <mark>※注意]</mark> 税法上の扶養が「控除女 | <mark>寸象外」</mark> の方のマイナン/ | (一を申告する必要)     | t de   |
|   | ありません。「控除対象                   | 泉外」の親族については、               | マイナンバー登録ス      | 不要事由にて |

「扶養・控除対象外」と選択し、その他の項目は空白のままとしてください。

## STEP3:マイナンバー、本人確認資料を選択する

| 家族情報の確認                | 恐 番号の                                      | 入力 確認資料を注                        | 選択 確認資料を添付 送信                                                                                            |
|------------------------|--------------------------------------------|----------------------------------|----------------------------------------------------------------------------------------------------|
|                        |                                            |                                  |                                                                                                    |
| マイナンバー確認資料区分           | -                                          |                                  |                                                                                                    |
| 身元確認資料区分               | -<br>個人番号カード                               | Ĕ証明書<br>□ 在留カード                  | 扶養控除対象の配偶者について                                                                                           |
| [家族]本人確認ファイル(マイナンバー確認用 | 通知カード                                      | 証(頗写真付き)<br>oc. pdf. xls, zip    | ①マイナンバー確認資料を、プルダウン                                                                                       |
|                        | 住民票記載事項証明書<br>申立書                          | MB<br>アイルが選択されていません。 登録          | リスト内から選択してください。                                                                                          |
| [家族]本人確認ファイル(身元確認用)    | [ 添付可能な孤張子 ] <b>]peg</b><br>[ 添付可能なファイルサイス | , jpg, pdf, xls, zip<br>ζ ] 1 MB | ②身元確認資料を、選択肢の中から                                                                                         |
|                        | 未登録 参照…                                    | ファイルが選択されていません。 登録               | 選んでチェックしてください。                                                                                           |
|                        | <b>未登録</b> 参照                              | ファイルが選択されていません。 登録               |                                                                                                    |
| 委任破逻咨判区分               |                                            |                                  |                                                                                                    |
| SCIT REMOVED THE YO    | - ~                                        | マイナンバー確認資料区分                     |                                                                                                    |
|                        |                                            | 身元確認資料区分                         | □ 個人番号カード □ 運転免許証 □ パスポート □ 運転経歴証明書<br>□ 身体障害者手帳 □ 精神障害者保健福祉手帳 □ 療育手帳 □ 在留カード<br>□ 特別永住者証明書 □ 学生証(顔写真付き) |
|                        |                                            | [豕族]本人唯認ノアイル(マイナン八一傩             | 認用) [ 添付可能な拡張子 ] jpeg, jpg, pdf, xls, zip<br>[ 添付可能なファイルサイズ ] 1 MB                                       |
| •_•                    |                                            |                                  | 未登録 参照… ファイルが選択されていません。 登録                                                                               |
|                        |                                            | [家族]本人確認ファイル(身元確認用)              | [ 添付可能な拡張子 ] <b>jpeg, jpg, pdf, xls, zip</b><br>[ 添付可能なファイルサイズ ] <b>1 MB</b>                             |
|                        |                                            |                                  | 未登録 参照 ファイルが選択されていません。 登録                                                                                |
|                        |                                            |                                  | 未登録 参照… ファイルが選択されていません。 登録                                                                               |
|                        |                                            | 委任確認資料区分                         | - ~                                                                                                    |

STEP4:確認資料を添付する

| 家族情報の確認 番号の入力                                                                                           | 確認      | 資料を選択               | 確認資料を添付      | 送信           |  |
|----------------------------------------------------------------------------------------------------|---------|---------------------|--------------|--------------|--|
| 扶養控除対象の <mark>配偶者</mark> について,                                                                          |         |                     |              |              |  |
| STEP3で選択したそれぞれの資料を電                                                                                     | 電子ファイ   | ル化し、添付              | してください。      |              |  |
| ・本人確認ファイル(マイナンバ                                                                                         | 一確認用)   | ⇒ 通知カー              | ド、マイナンバーカ    | <u>→</u> - ド |  |
| ・本人確認ファイル(身元確認用                                                                                         | ) ⇒ 運転  | 免許証、マイ <sup>・</sup> | ナンバーカードなと    |              |  |
|                                                                                                    | ※身;     | 元確認用は「う             | 通知カード」は不可    | I            |  |
|                                                                                                    | 🗌 特別永住者 | 証明書 🗌 個人識別          | 事項がプレ印字された書類 |              |  |
| [家族]本人確認ファイル(マイナンバー確認用)<br>[ 添付可能な拡張子 ] <b>jpeg, jpg, pdf, xls, zip</b><br>[ 添付可能なファイルサイズ ] <b>1 MB</b> |         |                     |              |              |  |
|                                                                                                    | 未登録     | ファイルを選択             | 選択されていません    | 登録           |  |
| [家族]本人確認ファイル(身元確認用)       [添付可能な拡張子] jpeg, jpg, pdf, xls, zip         [添付可能なファイルサイズ] 1 MB               |         |                     |              |              |  |
|                                                                                                    | 未登録     | ファイルを選択             | 選択されていません    | 登録           |  |
|                                                                                                    | 未登録     | ファイルを選択             | 選択されていません    | 登録           |  |

#### STEP4:確認資料を添付する

#### 【注意事項】

- ・配偶者以外の扶養控除対象者(子・父母等)のマイナンバー、および本人確認
   については、職員本人が行うこととなっているため、確認資料の添付は不要で
   す。通知カード等で確認し、対象者のマイナンバーのみ入力してください。
- ・配偶者、子、父母等が扶養控除対象外の場合は、マイナンバーを申請していただ
   く必要はありません。マイナンバー登録不要事由にて「扶養・控除対象外」と
   選択し、その他の項目は空白のままとしてください
- ・控除対象配偶者における本人確認ファイル(マイナンバー確認用)、本人確認 ファイル(身元確認用)にて添付可能なファイルサイズの上限は5メガバイト までです。

## STEP5:送信する

家族情報の確認

すべての入力が終わったら、画面一番下の「次へ」ボタンを押してください。 確認画面が表示されますので、再度入力に誤りがないかよく確認いただいたうえ 「送信」ボタンを押してください。

確認資料を選択

以上で申告は終了です。

申請に不備があった場合は担当者から連絡させていただきます。

番号の入力

|    | [添付可能な] | ファイルサイズ ] <b>1 MB</b> |    |
|----|---------|-----------------------|----|
|    | 未登録     | ファイルを選択選択されていません      | 登録 |
|    | 未登録     | ファイルを選択選択されていません      | 登録 |
|    |         |                       |    |
|    | -       |                       |    |
| 戻る | 次へ      | クリアー時保存               |    |

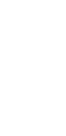

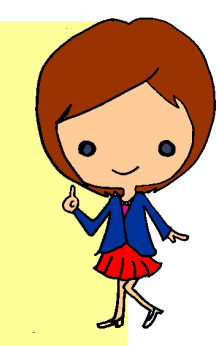

送信

確認資料を添付

その他

#### 問合せはメールでお願いします

連絡先 mynumber@t.mail.nagoya-u.ac.jp